# Konfigurieren des Network File System Repository auf der ISE

# Inhalt

Einführung Voraussetzungen Anforderungen Verwendete Komponenten Konfigurieren Schritt 1: Einrichten von NFS auf Ubuntu Schritt 2: ISE-Konfiguration Überprüfen Bekannte Fehler Fehlerbehebung

# Einführung

In diesem Dokument wird beschrieben, wie Sie ein NFS-Repository (Network File System) auf Identity Services Engine (ISE) konfigurieren.

# Voraussetzungen

### Anforderungen

Cisco empfiehlt, über Kenntnisse in folgenden Bereichen zu verfügen:

- ISE 2.x
- einfache Shell-Befehle

#### Verwendete Komponenten

- ISE
- Debian-Distribution (hier verwendet Ubuntu)

# Konfigurieren

#### Schritt 1: Einrichten von NFS auf Ubuntu

• Sie müssen zuerst das nfs-kernel-server-Paket auf dem Ubuntu-Rechner installieren:

bara@ubuntu:~\$ sudo apt-get install nfs-kernel-server

• Erstellen Sie ein freigegebenes Verzeichnis mit dem Namen nfs:

bara@ubuntu:~\$ sudo mkdir /var/nfs/general -p

Ändern Sie die Eigentumsrechte, um "none:nogroup" zuzuordnen.

bara@ubuntu:~\$ sudo chown nobody:nogroup /var/nfs/general

Konfigurieren Sie die ISE als Client auf dem NFS mit dem zu exportierenden Verzeichnis:

```
bara@ubuntu:~$ more /etc/exports
# directory_to_share client(share_option1,...,share_optionN)
# /etc/exports: the access control list for filesystems which may be exported
# to NFS clients. See exports(5).
#
# Example for NFSv2 and NFSv3:
# /srv/homes hostname1(rw,sync,no_subtree_check) hostname2(ro,sync,no_subtree_check)
#
# Example for NFSv4:
# /srv/nfs4 gss/krb5i(rw,sync,fsid=0,crossmnt,no_subtree_check)
# /srv/nfs4/homes gss/krb5i(rw,sync,no_subtree_check)
```

Öffnen Sie /etc/export mit Nano:

bara@ubuntu:~\$ sudo nano /etc/exports

Fügen Sie am Ende die folgenden beiden Zeilen hinzu (ändern Sie die IP in ISE IP)

/var/nfs/general 10.48.85.249(rw,sync,no\_subtree\_check)
/home 10.48.85.249(rw,sync,no\_root\_squash,no\_subtree\_check)

 Speichern und schließen (Strg+x, wenn Sie aufgefordert werden, die Y-Taste und die Eingabetaste zu speichern), starten Sie den NFS-Server mit dem folgenden Befehl neu:

bara@ubuntu:~\$ sudo systemctl restart nfs-kernel-server

#### Schritt 2: ISE-Konfiguration

Fügen Sie das NFS-Repository zur ISE hinzu, wobei /home/bara der NFS-Montagepunkt ist.
 Über die CLI:

**Hinweis:** Repositories, die über die CLI konfiguriert wurden, können nicht von der ISE-Webbenutzeroberfläche verwendet werden und werden nicht auf andere ISE-Knoten repliziert.

Gehen Sie in der GUI zu Administration -> Maintenance -> Repository:

| Repository List > Add Repository |              |  |  |  |  |
|----------------------------------|--------------|--|--|--|--|
| Repository Configuration         |              |  |  |  |  |
| * Repository Name                | NFS          |  |  |  |  |
| * Protocol                       | NFS T        |  |  |  |  |
| Location                         |              |  |  |  |  |
| * Server Name                    | 10.48.60.193 |  |  |  |  |
| * Path                           | /home/bara   |  |  |  |  |
| Credentials                      |              |  |  |  |  |
| * User Name                      | anyuser      |  |  |  |  |
| * Password                       | ••••••       |  |  |  |  |
| Submit Cancel                    |              |  |  |  |  |

**Hinweis:** NFS benötigt in diesem Fall keinen Benutzernamen und kein Kennwort. Da diese jedoch in der Form erforderlich sind, in der sie hinzugefügt werden müssen, können alle Benutzernamen und Kennwörter eingegeben werden.

# Überprüfen

• Listen Sie alle Dateien im NFS-Repository auf.

```
ISE23S/admin# show repository NFS
ise-support-bundle-przaise001-a-hv11674-11-04-2019-08-25.tar.gpg
jcameron-key.asc
test.txt
```

• Im NFS können Sie die Dateien sehen:

### **Bekannte Fehler**

CSCvd73085: Fehlerhafter NFS-Speicherort auf der ISE

CSCvk61086: ISE 2.4 2.3 2.2 2.1 2.0 : NFS-Repository-Anmeldeinformationen werden nicht verwendet

CSCvk36814: ISE 2.4 Fehlermontage nfs-Repository

CSCvm41485: ISE 2.3: Kein Zugriff auf das NFS-Repository und geplante Berichte, die nicht über das NFS-Repository ausgeführt werden

# Fehlerbehebung

• Um das Repository auf der ISE zu debuggen, verwenden Sie die folgenden DebuggingInnen:

#debug copy 7 #debug transfer 7

> Wenn #show rep NFS fehlschlägt, sollten Sie Aufnahmen und Debug durchführen. Im Folgenden finden Sie einen Screenshot eines funktionierenden Szenarios:

| +   | 98 4.484133  | 10.48.85.249 | 10.48.60.193 | NFS | 250 V4 Call (Reply In 91) SETCLIENTID             |
|-----|--------------|--------------|--------------|-----|---------------------------------------------------|
|     | 91 4.486119  | 10.48.60.193 | 10.48.85.249 | NFS | 130 V4 Reply (Call In 90) SETCLIENTID             |
|     | 92 4.486172  | 10.48.85.249 | 10.48.60.193 | NFS | 170 V4 Call (Reply In 93) SETCLIENTID_CONFIRM     |
|     | 93 4.408060  | 10.48.60.193 | 10.48.85.249 | NFS | 114 V4 Reply (Call In 92) SETCLIENTID_CONFIRM     |
|     | 94 4.408144  | 10.48.85.249 | 10.48.60.193 | NFS | 182 V4 Call (Reply In 96) PUTROOTFH   GETATTR     |
|     | 96 4.408813  | 10.48.60.193 | 10.48.85.249 | NFS | 286 V4 Reply (Call In 94) PUTROOTFH   GETATTR     |
|     | 97 4.408853  | 10.48.85.249 | 10.48.60.193 | NFS | 186 V4 Call (Reply In 98) GETATTR FH: 0x62d40c52  |
|     | 98 4.411316  | 10.48.60.193 | 10.48.85.249 | NFS | 162 V4 Reply (Call In 97) GETATTR                 |
|     | 99 4.411371  | 10.48.85.249 | 10.48.60.193 | NES | 190 V4 Call (Reply In 100) GETATTR FH: 0x62d40c52 |
|     | 100 4.412407 | 10.48.60.193 | 10.48.85.249 | NFS | 178 V4 Reply (Call In 99) GETATTR                 |
|     | 101 4.412441 | 10.48.85.249 | 10.48.60.193 | NFS | 186 V4 Call (Reply In 102) GETATTR FH: 0x62d40c52 |
|     | 102 4.414590 | 10.48.60.193 | 10.48.85.249 | NFS | 162 V4 Reply (Call In 101) GETATTR                |
|     | 103 4.414635 | 10.48.85.249 | 10.48.60.193 | NFS | 190 V4 Call (Reply In 104) GETATTR FH: 0x62d40c52 |
|     | 104 4.414923 | 10.48.60.193 | 10.48.85.249 | NFS | 178 V4 Reply (Call In 103) GETATTR                |
|     | 105 A A14954 | 10 48 85 249 | 10 /8 60 107 | NES | 186 VA Call (Ronly To 186) GETATTE EN: AV67448-57 |
| 1 C |              |              |              |     |                                                   |

> Frame 91: 130 bytes on wire (1040 bits), 130 bytes captured (1040 bits)

> Ethernet II, Src: Cisco\_2a:c4:a3 (00:06:f6:2a:c4:a3), Dst: Vmware\_8d:9a:86 (00:50:56:8d:9a:86)

> Internet Protocol Version 4, Src: 10.48.60.193, Dst: 10.48.85.249
> Transmission Control Protocol, Src Port: 2049, Dst Port: 952, Seq: 29, Ack: 229, Len: 64

Remote Procedure Call, Type:Reply XID:0xfa136502

```
Fragment header: Last fragment, 60 bytes
XID: 0xfa136502 (4195575042)
   Message Type: Reply (1)
[Program: NFS (100003)]
    [Program Version: 4]
    [Procedure: COMPOUND (1)]
    Reply State: accepted (0)
   [This is a reply to a request in frame 90]
[Time from request: 0.001986000 seconds]
✓ Verifier
       Flavor: AUTH_NULL (0)
        Length: 0
            State: RPC
                            executed successfully (0)
```

> Network File System, Ops(1): SETCLIENTID

#### Arbeiten

 Unten sehen Sie ein Szenario, das nicht funktioniert. Möglicherweise ist die ISE nicht im Verzeichnis "/etc/export" aufgeführt.

| 455 4.273621 | 10.240.239.68 | 10.235.139.48 | NFS | 262 V4 Call (Reply In 456) SETCLIENTID |
|--------------|---------------|---------------|-----|----------------------------------------|
| 456 4.275495 | 10.235.139.48 | 10.240.239.68 | NFS | 90 V4 Reply (Call In 455)              |
| 463 4.279409 | 10.240.239.68 | 10.235.139.48 | NES | 262 V4 Call (Reply In 465) SETCLIENTID |
| 465 4.281223 | 10.235.139.48 | 10.240.239.68 | NES | 90 V4 Reply (Call In 463)              |
| 473 4.284947 | 10.240.239.68 | 10.235.139.48 | NES | 262 V4 Call (Reply In 475) SETCLIENTID |
| 475 4.286759 | 10.235.139.48 | 10.240.239.68 | NES | 90 V4 Reply (Call In 473)              |
| 477 4.286834 | 10.240.239.68 | 10.235.139.48 | NFS | 262 V4 Call (Reply In 478) SETCLIENTID |
| 478 4.288635 | 10.235.139.48 | 10.240.239.68 | NES | 90 V4 Reply (Call In 477)              |
| 485 4.292429 | 10.240.239.68 | 10.235.139.48 | NES | 262 V4 Call (Reply In 487) SETCLIENTID |
| 497 4 304349 | 10 335 130 49 | 10 340 330 69 | HEC | OQ VA Bonly (Call In 1951              |
|              |               |               |     |                                        |

Frame 456: 90 bytes on wire (720 bits), 90 bytes captured (720 bits)

Ethernet II, Src: Cisco\_c7:04:40 (00:c1:64:c7:04:40), Dst: Cisco\_e7:76:84 (70:0f:6a:e7:76:84)

Internet Protocol Version 4, Src: 10.235.139.48, Dst: 10.240.239.68

Transmission Control Protocol, Src Port: 2049, Dst Port: 766, Seq: 29, Ack: 241, Len: 24

Remote Procedure Call, Type:Reply XID:0x1da7b938 > Fragment header: Last fragment, 20 bytes

XID: 0x1da7b938 (497531192) Message Type: Reply (1) [Program: NFS (100003)] [Program Version: 4] [Procedure: COMPOUND (1)] Reply State: denied (1) [This is a reply to a request in frame 455] [Time from request: 0.001874000 seconds] Reject State: AUTH\_ERROR (1) Auth State: bad credential (seal broken) (1)